## **INFORME DECRETO 551**

Se ha implementado en el Sistema un nuevo reporte para cumplir con la obligación del decreto 551 de los productos exentos por covid y de esta forma evitar inconsistencias. Para ello deben dirigirse a *informes →auxiliares administrativos → ventas*, allí colocarán los filtros que se indican en la siguiente imagen e invocarán una segunda pantalla donde se detallan los productos y se puede seleccionar el iva especifico a consultar. Se debe recordar aplicar notas para que se descuente del valor dicho concepto. Para los clientes que continúen usando el reporte por categorías desde el consolidado de movimiento deben verificar que el total sea consistente con contabilidad

| Ventas - In                                          | forme   | General      |                  |                   |               |                |                |                                                           |                                       |                                                     |                                          |
|------------------------------------------------------|---------|--------------|------------------|-------------------|---------------|----------------|----------------|-----------------------------------------------------------|---------------------------------------|-----------------------------------------------------|------------------------------------------|
| • General                                            | Desd    | e 01/01/202  | ) 💽 💠 = Hast     | a 07/05/2020      | ◀ ऺ = (dd/mm  | /aaaa)         | Mostrar @ To   | dos 🔿 <u>C</u> on No Orde                                 | n () <u>S</u> in Nro Or               | den 💼                                               |                                          |
| O <u>C</u> liente                                    | Codig   | 0            | And Proceedings  |                   | Corte No.     | Codig          | 5              |                                                           | Producto                              |                                                     | -                                        |
| O <u>x</u> Rango<br>O x <u>C</u> orte<br>O x Usuario | Desd    |              | Hasta            | 150158            | Traer Cargos  | a Clientes     | No mostrar fac | turas anuladas 🛄 So<br>Pag Cheques 🔜 Pa<br>Conseción 🔄 Pa | lo Productos<br>g.Tarjetas<br>g.Bonos | Traer Not.Déb. [<br>Excentos de IVA [<br>Efectivo [ | Turno<br>Aplicar Notas<br>Venta al Costo |
| -                                                    | -       | Sel. Columna |                  | 1                 | Traer Otros D | ocumentos      |                | -                                                         |                                       | Centro de Cost                                      | b Actual                                 |
| No.Fáctur                                            | a Cc    | Fecha        |                  | Terce             | ro            | U              | Subtotal       | IVA                                                       | ImpoCons.                             | тровоіза                                            | Iotal I A                                |
| MAS 15014                                            | 3 1     | 03/01/2020   | ACEVEDO GONZ     | ALO               | 555 A         |                | 7,500,000,0    | 0.00                                                      | 0.00                                  | 0.00                                                | 7,500,000.00                             |
| MAS 15014                                            | 4 1     | 14/01/2020   | GENERICO GENE    | RICO              |               |                | 0.0            | 0.00                                                      | 0.00                                  | 2558.20                                             | 2,558.00                                 |
| MAS 15014                                            | 5 1     | 16/01/2020   | CLIENTE DE CON   | TADO POS          |               |                | 72,065.3       | 9 13,692,41                                               | 66.272.20                             | 0.00                                                | 152,030.00                               |
| MAS 15014                                            | 5 1     | 20/01/2020   | CLIENTE DE CON   | TADO POS          |               |                | 76,745.9       | 5 12 279 35                                               | 0.00                                  | 3000.00                                             | 92.025.001                               |
| MAS 15014                                            | 7 1     | 20/01/2020   | CLIENTE DE CON   | TADO POS          |               |                | 84.873.9       | 5 16.126.05                                               | 0.00                                  | 0.00                                                | 101.000.001                              |
| MAS 15014                                            | 3 1     | 05/03/2020   | ACEVEDO GONZ     | ALO               |               | 352.9          |                |                                                           | 0.00                                  | 0.00                                                | 420,000,001                              |
| MAS 15014                                            | 3 1     | 11/03/2020   | CLIENTE DE CON   | TADO POS          |               | 33,126.7       |                |                                                           | 0.00                                  | 0.00                                                | 39.327.00                                |
| MAS 15015                                            | 1       | 12/03/2020   | CLIENTE DE CON   | TADO POS          |               |                | 33.126.7       | 2 6.200.28                                                | 0.00                                  | 0.00                                                | 39.327.00                                |
| MAS 15015                                            | 1 1     | 12/03/2020   | CLIENTE DE CON   | TADO POS          |               |                | 1,784.4        | 8 285.52                                                  | 0.00                                  | 0.00                                                | 2,070.001                                |
| MAS 15015                                            | 2 1     | 19/03/2020   | CLIENTE DE CON   | TADO POS          |               | - 1            | 12,542.2       | 4 166.76                                                  | 0.00                                  | 0.00                                                | 12,709.001                               |
| MAS 15015                                            | 3 1     | 19/03/2020   | CLIENTE DE CON   | TADO POS          |               | -              | 666.6          | 7 33.33                                                   | 0.00                                  | 0.00                                                | 700 00                                   |
| MAS 15015                                            | 4 1     | 20/03/2020   | 5000 Y MAS SAI   | N JOSE AMERICA    | N BAR         |                | 106,887.9      | 3 630.07                                                  | 0.00                                  | 0.00                                                | 107,518.00                               |
| <                                                    |         |              |                  |                   |               |                | 1.30 drugan    | -                                                         | -                                     |                                                     |                                          |
| otal Impoco                                          | nsumo   | x: To        | al Bases:        | Total IV          | t:            | Total Impo     | Bolsa:         | Total Ventas:                                             | Des                                   | cuentos Pie Factur                                  | a 🐷 🕮 🏹                                  |
|                                                      | 66,57   | 2.20         | 9,792,53         | 33.92             | 410,850.18    |                | 3,030,768.20   | 13,300,                                                   | 724.00                                |                                                     |                                          |
| loetrar Clae                                         | ificaci | ón conún: 🕢  | Diana O Farma da | Dates Concercio   |               |                | _              | Cantidad Bolsas:                                          |                                       |                                                     | Simple                                   |
| nusual clas                                          | Tabl    | on segun.    | Plazo O Forma de | Pago Rec.Ll       | ija           |                | 5              |                                                           | 31.00                                 | -                                                   | ODetallado                               |
|                                                      | Tota    | Contado:     | 5,379,67         | 14.00 Iotal CI    | edito:        | ,921,050.0     | 2              | 2.                                                        |                                       |                                                     | Dv Otros                                 |
| etalle de IV/                                        | 12      |              |                  | Detallar x Tipo o | le IVA        |                |                |                                                           |                                       |                                                     | DeteFuente                               |
| IVA(%)                                               | 8/      | ASE          | TOTAL            | TIPO              | T^            |                |                |                                                           |                                       | 7                                                   | 7                                        |
| 0.00                                                 | 7,      | 570,700.00   | 0.0              | DEXCLUIDO         | +             |                |                |                                                           |                                       | N                                                   |                                          |
| 0.00                                                 |         | 44,800.00    | 0.0              | DEXENTO           | -             |                |                |                                                           |                                       |                                                     |                                          |
| 0.00                                                 | 3,      | 030,768.00   | 0.0              | MPOBOLSA          | UTA O Tira    | Gráfica Mini ( | Tira Gráfica   |                                                           | F.9 (F)                               |                                                     |                                          |
| 5.00                                                 |         | 667.00       | 33.0             | GENERAL           | V S OTra      | Sin Formato (  | Carta          |                                                           | 1 P                                   | E E 3                                               | 1 M 1 1                                  |

| Codigo         |                                                                                                    |                                                                                                    |                                                                                                    | and a second second                                                                                                    | . formation                                                                                                    | -                                                                                                    |                                                                                                    |                                                                                                    |                                                                                                    |
|----------------|----------------------------------------------------------------------------------------------------|----------------------------------------------------------------------------------------------------|----------------------------------------------------------------------------------------------------|----------------------------------------------------------------------------------------------------|----------------------------------------------------------------------------------------------------|----------------------------------------------------------------------------------------------------|----------------------------------------------------------------------------------------------------|----------------------------------------------------------------------------------------------------|----------------------------------------------------------------------------------------------------|
|                |                                                                                                    |                                                                                                    |                                                                                                    |                                                                                                    | -A Grupo                                                                                                    |                                                                                                    | -                                                                                                    |                                                                                                    |                                                                                                    |
| Desde          |                                                                                                    | Has                                                                                                    | ta                                                                                                    |                                                                                                    | Proveed.                                                                                                    |                                                                                                    |                                                                                                    |                                                                                                    | 7-                                                                                                    |
| IVA            | 0.00-EXCLU                                                                                                    |                                                                                                    | -m                                                                                                    |                                                                                                    |                                                                                                    |                                                                                                    |                                                                                                    |                                                                                                    | -17                                                                                                    |
| Unific<br>Solo | car con Cargo<br>Cargos a Clier                                                                               | s a Clientes                                                                                                    | Aplicar Nota                                                                                                    | s<br>ocomenti                                                                                                    | Traer Not.                                                                                                    | Déb. 🗌 Financ<br>icios 🗍 Emplea                                                                                                    | iera<br>ados                                                                                                    |                                                                                                    |                                                                                                    |
| Código         |                                                                                                    | Nombre                                                                                                    |                                                                                                    | Su                                                                                                    | btotal                                                                                                    | IVA                                                                                                    | Impoconsumo                                                                                                    | Total                                                                                                    | ,                                                                                                    |
| 1013           | ACAR KLEA                                                                                                    | N ANTIACARO                                                                                                    | SX4                                                                                                    | 7,5                                                                                                    | 00,000.00                                                                                                    | 0.0                                                                                                    | 0.00                                                                                                    | 7,500,000.00                                                                                                    | J                                                                                                    |
| 2936           | PANOTIL B                                                                                                    | GOTAS X 8ML.                                                                                                    | ZA                                                                                                    |                                                                                                    | 0.00                                                                                                    | 0.0                                                                                                    | 0.00                                                                                                    | 0.00                                                                                                    | 5                                                                                                    |
| 20169          | ADVIL GRIP                                                                                                    | A X 10 CAPSUI                                                                                                    | A                                                                                                    | j ŝ                                                                                                    | 11,500.00                                                                                                    | 0.0                                                                                                    | 0.00                                                                                                    | 11,500.00                                                                                                    | 5                                                                                                    |
| 5982           | DIANA ARR                                                                                                    | OZ X 25LB                                                                                                    |                                                                                                    | 3                                                                                                    | 59,200.00                                                                                                    | 0.0                                                                                                    | 0.00                                                                                                    | 59,200.00                                                                                                    | 5                                                                                                    |
|                | -                                                                                                    |                                                                                                    |                                                                                                    |                                                                                                    |                                                                                                    |                                                                                                    |                                                                                                    |                                                                                                    | +                                                                                                    |
|                |                                                                                                    |                                                                                                    |                                                                                                    |                                                                                                    |                                                                                                    |                                                                                                    |                                                                                                    |                                                                                                    | 1                                                                                                    |
| 5              | -                                                                                                    |                                                                                                    |                                                                                                    |                                                                                                    |                                                                                                    |                                                                                                    |                                                                                                    |                                                                                                    | I                                                                                                    |
| \$<br>         |                                                                                                    |                                                                                                    |                                                                                                    |                                                                                                    |                                                                                                    |                                                                                                    |                                                                                                    | _                                                                                                    | Ļ                                                                                                    |
|                |                                                                                                    |                                                                                                    |                                                                                                    |                                                                                                    |                                                                                                    |                                                                                                    |                                                                                                    | $\rightarrow$                                                                                                    | 4                                                                                                    |
| isumo:         | Total Base                                                                                                    | es:                                                                                                    | Total IVA:                                                                                                    |                                                                                                    | Total In                                                                                                    | npoBolsa:                                                                                                    | Total Ventas:                                                                                                    |                                                                                                    | 51                                                                                                    |
|                |                                                                                                    | 7,570,700.0                                                                                                    | 0                                                                                                    |                                                                                                    |                                                                                                    |                                                                                                    | 7,570,700.0                                                                                                    | 0                                                                                                    | đ.                                                                                                    |
|                |                                                                                                    |                                                                                                    |                                                                                                    |                                                                                                    | Cantida                                                                                                    | d Bolsas:                                                                                                    | Total Contado:                                                                                                    | Detallac                                                                                                    | do                                                                                                    |
| BAS            | E                                                                                                    | TOTAL                                                                                                    | TIPO                                                                                                    | ) ^                                                                                                    |                                                                                                    |                                                                                                    | 5,379,674.0                                                                                                    | 0 Simple                                                                                                    |                                                                                                    |
| 7,57           | 0,700.00                                                                                                    | (                                                                                                    | 0.00 EXCLU                                                                                                    | DOT                                                                                                    |                                                                                                    |                                                                                                    | Total Credito:                                                                                                    | Compie                                                                                                    |                                                                                                    |
|                | Unific<br>Solo<br>Código<br>10137<br>2936<br>20165<br>5982<br>5982<br>5982<br>:<br>:<br>:<br>:<br>BAS<br>7,57 | Unificar con Cargos<br>Solo Cargos a Clien<br>Código<br>10131 ACAR KLEA<br>2936 PANOTIL B C<br>20169 ADVIL GRIP<br>5982 DIANA ARRO<br>S982 DIANA ARRO<br>S982 DIANA ARRO<br>S982 DIANA ARRO<br>S982 CIANA ARRO<br>S982 CIANA AR | Unificar con Cargos à Clientes         Solo Cargos a Clientes       Nombre         10131       ACAR KLEAN ANTIACARO         2936       PANOTIL B GOTAS X 8ML.         20169       ADVIL GRIPA X 10 CAPSUL         5982       DIANA ARROZ X 25LB         Image: Sumo:       Total Bases:         7,570,700.00       (1) | Unificar con Cargos à Clientes       Aplicar Nota         Solo Cargos a Clientes       One Orios D         Código       Nombre         10131       ACAR KLEAN ANTIACAROS X 4         2936       PANOTIL B GOTAS X 8ML ZA         20169       ADVIL GRIPA X 10 CAPSULA         5982       DIANA ARROZ X 2SLB         Image: Sumo:       Total Bases:         Total Bases:       Total IVA:         7,570,700.00       0.00         EXECUTION       0.00 | Unificar con Cargos a Clientes       Aplicar Notas         Solo Cargos a Clientes       One Gros Bocoments         Código       Nombre       Su         10131       ACAR KLEAN ANTIACAROS X 4       7,5         2936       PANOTIL B GOTAS X 8ML. ZA       20169         20169       ADVIL GRIPA X 10 CAPSULA       5982         5982       DIANA ARROZ X 25LB       Image: Constraint of the second second sec | Unificar con Cargos a Clientes       Aplicar Notas       ☐ Traer Not.         Solo Cargos a Clientes       One Onos Excomentos       ☐ Solo Serv         Código       Nombre       Subtotal         10131       ACAR KLEAN ANTIACAROS X 4       7,500,000.00         2936       PANOTIL B GOTAS X 8ML. ZA       0.00         20169       ADVIL GRIPA X 10 CAPSULA       11,500.00         5982       DIANA ARROZ X 25LB       59,200.00         Subscript       Subscript       Subscript         Subscript       Subscript       Subscript         Subscript       Subscript       Subscript         Subscript       Subscript       Subscript         Subscript       Subscript       Subscript         Subscript       Subscript       Subscript         Subscript       Subscript       Subscript         Subscript       Subscript       Subscript         Subscript       Subscript       Subscript         Subscript       Subscript       Subscript         Subscript       Subscript       Subscript         Subscript       Subscript       Subscript         Subscript       Subscript       Subscript         Subscrist       Subscript       Su | Unificar con Cargos a Clientes       Aplicar Notas       ☐ Traer Not.Déb.       ☐ Financ         Solo Cargos a Clientes       One Onos Excementos       ☐ Solo Servicios       ☐ Emples         Código       Nombre       Subtotal       IVA         10131       ACAR KLEAN ANTIACAROS X 4       7,500,000.00       0.00         2936       PANOTIL B GOTAS X 8ML.ZA       0.00       0.00         20169       ADVIL GRIPA X 10 CAPSULA       11,500.00       0.00         5982       DIANA ARROZ X 25LB       59,200.00       0.00         Subtotal       Imposed       Imposed       Imposed         Imposed       Imposed       Imposed       Imposed       Imposed         Imposed       Imposed       Imposed       Imposed       Imposed       Imposed         Imposed       Imposed       Imp | Unificar con Cargos à Clientes         Aplicar Notas         Traer Not.Déb.         Financiera           Solo Cargos à Clientes         One Oros Docementos         Solo Servicios         Empleados           Código         Nombre         Subtotal         IVA         Impoconsumo           10131         ACAR KLEAN ANTIACAROS X 4         7,500,000         0.00         0.00           2936         PANOTIL B GOTAS X 8ML. ZA         0.00         0.00         0.00           20169         ADVIL GRIPA X 10 CAPSULA         11,500.00         0.00         0.00           20169         ADVIL GRIPA X 10 CAPSULA         11,500.00         0.00         0.00           5982         DIANA ARROZ X 25LB         59,200.00         0.00         0.00           Solo         Servicios         Empleados         1         1           Subrotal         11,500.00         0.00         0.00         100           Solo         Servicios         Empleados         1         1           Solo         Servicios         Empleados         1         1           Solo         Solo         Solo         Solo         0         0           Solo         Solo         Solo         Solo         Solo         1     < | Unificar con Cargos a Clientes       Aplicar Notas       Traer Not.Déb.       Financiera         Solo Cargos a Clientes       One Oros contentos       Solo Servicios       Empleados         10131       ACAR KLEAN ANTIACAROS X 4       7,500,000.00       0.00       0.00       7,500,000.00         2936       PANOTIL B GOTAS X 8ML. ZA       0.00       0.00       0.00       0.00       11,500.00         20169       ADVIL GRIPA X 10 CAPSULA       11,500.00       0.00       0.00       11,500.00         20169       ADVIL GRIPA X 10 CAPSULA       11,500.00       0.00       0.00       59,200.00         20169       ADVIL GRIPA X 10 CAPSULA       11,500.00       0.00       0.00       59,200.00         5982       DIANA ARROZ X 25LB       59,200.00       0.00       0.00       59,200.00         summo:       Total Bases:       Total IMA:       Total ImpoBolsa:       Total Ventas:       7,570,700.00       © Detalla         summo:       Total Bases:       TOTAL       TIPO       Total Centiado:       5,379,674.00       Simple         7,570,700.00       0.00       EXCLUIDO       Total Credito:       7,821,050.00       Simple |

Tienen dos opciones de reporte: Detallado, que contiene la información desglosada de los impuestos aplicados a cada producto y Simple, que solo trae el valor antes de iva, dependiendo de la necesida.

#### Muestra del Detallado EMPRESA DE PRUEBA 3446563 NIT: 73.550.509-1 DIR: CR 43 8 48 - TEL: 3002065816-3205723614 COMPROBANTE DIARIO DE VENTAS X PRODUCTO 01/01/2020 Período Consultado: - 07/05/2020 Pagina : 1 Fecha Número %IVA Impoconsumo No Gravado Cantidad Total Documento Cliente Producto Gravado IVA 03/01/2020 MAS 150143 35737757 ACEVED O GONZALO ACAR KLEAN ANTIACAROS X 4 7,500,000.00 0.00 0.00 7,500,000.00 300.00 0 0.00 03/01/2020 MAS 150143 35737757 ACEVED O GONZALO PANOTIL B GOTAS X 8ML. ZA 0 0.00 0.00 0.00 0.00 75.00 0.00 0 11,500.00 11,500.00 19/03/2020 MAS 150152 222222222 CLIENTE DE ADVIL GRIPA X 10 CAPSULA 0.00 0.00 0.00 1.00 CONTADO POS 20/03/2020 MAS 150154 901114636 5000 Y MAS SAN JOSE DIANA ARROZ X 25LB 0 0.00 59,200.00 0.00 0.00 1.48 59,200.00 AMERICAN BAR 7,570,700.00 TOTAL NO GRAVADO: TOTAL GRAVADO: 0.00 IMPOCONSUMO: 0.00 TOTAL IVA: 0.00 TOTAL : 7,570,700.00 RESUMEN X PORCENTAJE DE IVA: IVA(8) Total Gravado Base 7,570,700.00 0.00 0.00

#### Muestra del Simple

### EMPRE SA DE PRUEBA ADM: 3446563 NIT: 73.550.509-1 DIR: CR 43 8 48 - TEL:3002065816-3205723614

COMPROBANTE DIARIO DE VENTAS X PRODUCTO

x EMPRESA= 1-> -> CCOSTO=1 DESDE=01/01/2020 a 07/05/2020 -> xIVA=0.00-EXCLUIDOS

| Período C  | Consultado: ( | 01/01/2020 - 07/05/2020                       |                                 |          | Pagina : 1   |
|------------|---------------|-----------------------------------------------|---------------------------------|----------|--------------|
| Fecha      | Número        | Cliente                                       | Producto                        | Cantidad | Valor Sin NA |
| 03/01/2020 | MAS 150143    | 35737757 ACEVEDO GONZALO                      | 10131 ACAR KLEAN ANTIACARDS X 4 | 300.00   | 7,500,000.00 |
| 03/01/2020 | MAS 150143    | 35737757 ACEVED O GONZALO                     | 2936 PANOTIL B GOTAS X 8ML. ZA  | 75.00    | 0.00         |
| 19/03/2020 | MAS 150152    | 2222222222 CLIENTE DE CONTADO POS             | 20169 ADVIL GRIPA X 10 CAPSULA  | 1.00     | 11,500.00    |
| 20.03/2020 | MAS 150154    | 901114636 5000 Y MAS SAN JOSE AMERICAN<br>BAR | 5962 DIANA ARROZ X 25LB         | 1.48     | 59,200.00    |
|            |               |                                               |                                 | TOTAL :  | 7,570,700.00 |

# PARA ENVIARLO A EXCEL SEGÚN CIRCULAR 7 DEL 29 DE MAYO Y SU RESPECTIVO ANEXO

Se han adicionado al sistema mejoras con respecto al nuevo formato del informe del decreto 551 del 2020, para ello se debe tener en cuenta lo siguiente para cumplir con los requerimientos:

 Asignar código de producto de acuerdo a tabla de datos suministrado por la DIAN → En la ficha del producto se agregó un campo para hacer esta asignación, la cual no se pudo hacer masiva debido a que no hay forma de cruzar el nombre del producto del cliente con el nombre de la DIAN. Este campo ya contiene todos los códigos de la tabla de la DIAN, solo lo deben escoger y guardar.

| Codigo                                                                                                    | 778096                                  |                                                                                                    | Nombre                                                                                                    | PRUEBA                        | RUEBA |         |               |                                        |                                                                                             |                                                                                    |                                                                            |  |  |
|----------------------------------------------------------------------------------------------------|-----------------------------------------|----------------------------------------------------------------------------------------------------|----------------------------------------------------------------------------------------------------|-------------------------------|-------|---------|---------------|----------------------------------------|---------------------------------------------------------------------------------------------|------------------------------------------------------------------------------------|----------------------------------------------------------------------------|--|--|
| Grupo                                                                                                    | 21                                      |                                                                                                    | Nom.Grupo                                                                                                    | ASEO H                        | OGAF  | ર       |               | 2 👗                                    |                                                                                             |                                                                                    | <Σ - 2                                                                     |  |  |
| Categoria                                                                                                    | 990                                     | 1                                                                                                    | Nom.Categori                                                                                                    | a MICIAS N                    | IO FA | BRICAD  | AS POR L      | S POR LA EMPF                          |                                                                                             |                                                                                    |                                                                            |  |  |
| Referencia:                                                                                                    |                                         |                                                                                                    |                                                                                                    |                               |       |         | Vence         | NULL.                                  | #Lote                                                                                       |                                                                                    |                                                                            |  |  |
| Generales                                                                                                    |                                         |                                                                                                    |                                                                                                    |                               |       | %U.C.   | Precios       | de Vent                                | a                                                                                           |                                                                                    | Vta Un                                                                     |  |  |
| Costo Antes                                                                                                    |                                         |                                                                                                    | Util. Minima                                                                                                    | 1.00 😂                        |       | ****    | Sin Esc       | ala                                    | 5000.00                                                                                     | 3                                                                                  |                                                                            |  |  |
| Costo 📃                                                                                                    | Ne                                      | 2.00                                                                                                 | Embalaje                                                                                                    | UNIDAD                        | ~     | 4457,54 | Escala        | Dcto                                   | 1                                                                                           | Ĩ                                                                                  |                                                                            |  |  |
| JIL.Costo FP                                                                                                    |                                         |                                                                                                    | Peso:                                                                                                    | 200.00                        | )     | <u></u> | Con Eso       | ala                                    | 5000.00                                                                                     | 1                                                                                  |                                                                            |  |  |
| Costo                                                                                                    |                                         |                                                                                                    | Contenido                                                                                                    | 1.00                          | )     |         |               |                                        |                                                                                             |                                                                                    |                                                                            |  |  |
| va                                                                                                    | 19.00-C                                 | - %                                                                                                  | Costo Und.                                                                                                    |                               | 1     |         |               |                                        |                                                                                             |                                                                                    |                                                                            |  |  |
|                                                                                                    |                                         |                                                                                                    | and the second second se |                               |       |         |               |                                        |                                                                                             |                                                                                    |                                                                            |  |  |
| .Consumo                                                                                                    |                                         |                                                                                                    | 1                                                                                                    |                               |       |         |               |                                        |                                                                                             |                                                                                    |                                                                            |  |  |
| .Consumo<br>DC<br>ReteFuente                                                                                                    | 10.00-                                  | ~ %                                                                                                  |                                                                                                    |                               |       |         |               |                                        |                                                                                             |                                                                                    |                                                                            |  |  |
| Consumo<br>DC<br>ReteFuente<br>Retelca                                                                                                | 10.00-<br>4.14                          | ~ %                                                                                                  |                                                                                                    |                               |       |         |               |                                        |                                                                                             |                                                                                    |                                                                            |  |  |
| I.Consumo<br>IDC<br>ReteFuente<br>Retelca<br>Impoc Venta                                                                              | 10.00-<br>4.14<br>0.00-                 | ~ %                                                                                                  |                                                                                                    |                               |       |         |               |                                        |                                                                                             |                                                                                    |                                                                            |  |  |
| I.Consumo<br>IDC<br>ReteFuente<br>ReteIca<br>Impoc Venta<br>Stock Minimo                                                              | 10.00-<br>4.14<br>0.00-                 | ~ %<br>~ %<br>~ %                                                                                    |                                                                                                    |                               |       |         | Ac            | tivo                                   | E                                                                                           | s Servcio                                                                          | 🗌 Usa Envas                                                                |  |  |
| I.Consumo<br>IDC<br>ReteFuente<br>ReteIca<br>Impoc Venta<br>Stock Minimo<br>Proveedor                                                 | 10.00-<br>4.14<br>0.00-<br>10000        | <ul> <li>%</li> <li>%</li> <li>%</li> <li>x Caja</li> <li>NULL</li> </ul>                            |                                                                                                    |                               |       |         | Ac            | tivo                                   |                                                                                             | s Servcio<br>s Mano de (<br>s Insumo                                               | 🗍 Usa Envas<br>Dira<br>🦳 Es Import                                         |  |  |
| .Consumo<br>DC<br>ReteFuente<br>Retelca<br>impoc Venta<br>Stock Minimo<br>Proveedor                                                   | 10.00-<br>4.14<br>0.00-<br>10000        | <ul> <li>%</li> <li>%</li> <li>%</li> <li>%</li> <li>%</li> <li>NULL</li> </ul>                      |                                                                                                    |                               |       |         | Ø Ac          | tivo<br>nificació                      | 1<br>1<br>1<br>1<br>1<br>1<br>1<br>1<br>1<br>1<br>1<br>1<br>1<br>1<br>1<br>1<br>1<br>1<br>1 | s Servcio<br>s Mano de (<br>s Insumo<br>Etiqueta                                   | Usa Envas<br>Dbra<br>Es Import<br>copias                                   |  |  |
| LConsumo<br>IDC<br>ReteFuente<br>Retelca<br>Impoc Venta<br>Stock Minimo<br>Proveedor<br>Descuento                                     | 10.00-<br>4.14<br>0.00-<br>10000        | <ul> <li>%</li> <li>%</li> <li>%</li> </ul>                                                          |                                                                                                    | Deto P                        | Page  | >       | Ac<br>Bo      | tivo<br>nificació<br>] Ordenar         | n E                                                                                         | s Servcio<br>s Mano de (<br>s Insumo<br>Etiqueta<br>© Preci<br>© Cbar              | Usa Envas<br>Dora<br>Es Import<br>copias<br>os 1 1                         |  |  |
| Consumo<br>DC<br>ReteFuente<br>Retelca<br>Impoc Venta<br>Stock Minimo<br>Proveedor<br>Descuento<br>Existencia To                      | 10.00-<br>4.14<br>0.00-<br>10000        | <ul> <li>%</li> <li>%</li> <li>%</li> <li>NULL</li> <li>%</li> <li>-3.000</li> </ul>                 | Existencia Bo                                                                                                    | Dcto P<br>dega Actua          | .Page | -3.00   | Ac<br>Bo      | tivo<br>nificació<br>] Ordenar<br>14 4 | E<br>n E<br>Por Nombre                                                                      | s Servcio<br>s Mano de C<br>s Insumo<br>Etiqueta<br>O Preci<br>© Chan<br>Precio In | Usa Envas<br>Dora<br>Es Import<br>s 1 0<br>as precio Ista                  |  |  |
| .Consumo<br>DC<br>ReteFuente<br>Retelca<br>mpoc Venta<br>Stock Minimo<br>Proveedor<br>Descuento<br>Existencia To<br>x C               | 10.00-<br>4.14<br>0.00-<br>10000        | <ul> <li>%</li> <li>%</li> <li>%</li> <li>NULL</li> <li>%</li> <li>-3.000</li> </ul>                 | Existencia Bo                                                                                                    | Dcto P<br>dega Actua<br>x Caj | .Pago | -3.00   | Ac<br>Bo      | tivo<br>Inificació<br>Ordenar          | E<br>E<br>Por Nombre<br>F<br>I                                                              | s Servcio<br>s Mano de (<br>s Insumo<br>Etiqueta<br>Preci<br>© Chan<br>Precio Ir   | Usa Envas<br>Dbra<br>Es Import<br>copias<br>os 1 2<br>s<br>spr precio ista |  |  |
| Consumo<br>DC<br>ReteFuente<br>Retelca<br>mpoc Venta<br>Stock Minimo<br>Proveedor<br>Descuento<br>Existencia To<br>x C<br>bservación: | 10.00-<br>4.14<br>0.00-<br>10000        | <ul> <li>%</li> <li>%</li> <li>%</li> <li>x Caja</li> <li>NULL</li> <li>%</li> <li>-3.000</li> </ul> | Existencia Bo                                                                                                    | Dcto P<br>dega Actua<br>x Caj | .Page | -3.00   | Ac<br>Bo      | tivo<br>nificació<br>] Ordenar<br>14 4 | Por Nombre                                                                                  | s Servcio<br>s Mano de (<br>s Insumo<br>Etiqueta<br>@ Chan<br>Precio fr            | Usa Envas<br>Dara<br>Es Import<br>copias<br>os 1 2<br>precio lista         |  |  |
| Consumo<br>DC<br>ReteFuente<br>Retelca<br>mpoc Venta<br>Stock Minimo<br>Proveedor<br>Proveedor<br>Existencia To<br>x C<br>bservación: | 10.00-<br>4.14<br>0.00-<br>10000<br>tal | < %<br>%<br>%<br>x Caja<br>.NULL<br>%<br>-3.000                                                      | Existencia Bo                                                                                                    | Dcto P<br>dega Actua<br>x Caj | .Page | -3.00   | Ac<br>Bo<br>C | tivo<br>nificació<br>] Ordenar<br> 4 4 | n E<br>Por Nombre                                                                           | s Servcio<br>s Mano de G<br>s Insumo<br>Etiqueta<br>@ Ctan<br>Precio In            | Usa Envas<br>Dbra<br>Es Import<br>copias<br>os 1 0<br>so precio ista       |  |  |

2) <u>Asignar código de embalaje de acuerdo a tabla suministrada por la DIAN</u> → Para ello deben dirigirse a la ventana en el sistema donde se registran los embalajes y asignar el código de la DIAN, utilizando el campo agregado para ello, el cual ya contiene todos los códigos suministrados por la tabla de datos de la DIAN, solo deben escogerlo y guardar. Pueden aparecer algunos asignados ya que se intentó cruzar los nombres de los embalajes con los de la DIAN, solo unos pocos coincidieron, los que no aparecen se asignó el comodín "ZZ MUTUAMENTE DEFINIDO".

|         |        | C       | escri  | ipcior |      | ^      |
|---------|--------|---------|--------|--------|------|--------|
| AR      | ROBA   | 6       |        |        |      |        |
| BAL     | DE     |         |        |        |      |        |
| BAR     | RRA    |         |        |        |      | Ι      |
| BID     | ON     |         |        |        |      | \<br>\ |
| )atos   | Prin   | cipale  | S      |        | <br> |        |
| BARF    | RA     |         |        |        |      |        |
| Inidad  | i de M | edida D | IAN FI | E      |      |        |
| e e ana | 00     | 0000000 |        |        |      |        |

3) <u>Asignar código de seccional de la DIAN</u> → Al generar el reporte por el *informe de ventas por producto*, se debe escoger la opción *Dec.551* la cual va a permitir escoger la seccional de la DIAN correspondiente, luego presionarán el botón de Excel para que se genere el

archivo. Se debe tener en cuenta que las cantidades y valores por requerimiento de la DIAN se mandarán redondeadas sin decimales, sin puntos y sin coma, por requerimiento de la DIAN.

| Ventas x F   | roducto  | s y x Docume  | nto            |                 | 2         |             |              |                |              | ×  |
|--------------|----------|---------------|----------------|-----------------|-----------|-------------|--------------|----------------|--------------|----|
| General      | Desde    | 01/01/2020    | 💽 🔶 🚥 Hast     | 05/06/2020      | • - •     | (dd/mm/aaaa | a)           |                |              | C  |
|              | Codigo   |               |                |                 |           | Grupo       |              |                | 1            | 1  |
| C Zupine     | Desde    |               | Hasta          |                 |           | Proveed.    |              |                |              | 18 |
| ) x Rango    | IVA      |               |                | a               | _         |             | J            |                |              | E. |
|              | C Lief   | car con Caroo | La Clentes     | Anlicer Notes   |           | Trees Not I | Néh 🖂 Einand | ara I          |              | -  |
|              | Solo     | Cargos a Cler | ites           | Unir Otros Docu | mentos    | Solo Servic | cios Emplea  | dos            |              |    |
| Documente    | o Código | >             | Nombre         |                 | Subtota   | 1           | IVA          | Impoconsumo    | Total        | 2  |
| MAS 150143   | 1013     | 1 ACAR KLEA   | N ANTIACAROS   | X4              | 7,500.00  | 00.00       | 0.00         | 0.00           | 7,500,000.00 | T  |
| MAS 150143   | 293      | 6 PANOTIL B   | SOTAS X 8ML. Z | A               |           | 0.00        | 0.00         | 0.00           | 0.00         | t  |
| MAS 150144   | 770      | 0 ABLANDAC    | ARNE X60GR SA  | YSA             | -         | 0.00        | 0.00         | 0.00           | 2,558,20     | t  |
| MAS 150145   | 77809    | 5 LUCKY RED   |                |                 | 72.06     | 55.38       | 13,692.42    | 66.272.20      | 152.030.00   | t  |
| MAS 150148   | 770      | 0 ABLANDAC    | ARNE X60GR SA  | YSA             | 76.74     | \$5.95      | 12.279.3     | 0.00           | 89.025.30    | t  |
| MAS 150148   | 91       | 3 MPOBOLSA    |                |                 |           | 0.00        | 0.0          | 0.00           | 3.000.00     | t  |
| MAS 150140   | 2044     | VEL ROSTA     | X900ML ROPA    | os              |           | 0.00        | 0.0          | 0.00           | 0.00         | t  |
| MAS 150147   | 77809    | 3 PRUEBA      |                |                 | 84,873.9  |             | 16,126.05    | 0.00           | 101,000.00   | t  |
| MAS 150148   | 77809    | 7 IMPERIO     |                |                 | 352,94    |             | 67,058.83    | 0.00           | 420,000.00   | t  |
| MAS 150149   | 17       | 7 ABLANDA C   | ARNES 70GR B   | (12             | 3,12      | 26.72       | 500.20       | 0.00           | 3,627.00     | t  |
| MAS 150149   | 77809    | 7 IMPERIO     |                |                 | 30.00     | 00.00       | 5,700.0      | 0.00           | 35,700.00    | t  |
| MAS 150150   | 17       | 7 ABLANDA C   | ARNES 70GR B   | (12             | 3,12      | 26.72       | 500.24       | 0.00           | 3,627.00     | t  |
| MAS 150150   | 77809    | 7 IMPERIO     |                |                 | 30.00     | 00.00       | 5,700.00     | 0.00           | 35,700.00    | t  |
| MAS 150151   | 3313     | 4 AROMATEL    | MANDARINA X 4  | 25              | 1,78      | 34.48       | 285.5        | 0.00           | 2,070.00     | 1  |
| MAS 150152   | 17       | 7 ABLANDA C   | ARNES 70GR B   | (12             | 1,04      | 42.24       | 166.7        | 0.00           | 1,209.00     |    |
| <            |          |               |                |                 |           |             |              |                |              |    |
| tal Impoco   | onsumo:  | Total Base    | s:             | Total IVA:      |           | Total Im    | poBolsa:     | Total Ventas:  | 100          | 63 |
|              | 70,367.0 | 00 3          | 66,988,539.63  | 68,2            | 68,888.47 | 3           | 030,768.20   | 438,355,268.5  | 50           | 4. |
| etalle de IV | A:       |               |                |                 |           | Cantidad    | d Bolsas:    | Total Contado: | Detailad     | 0  |
| IVA(%)       | RAS      | ¢F.           | TOTAL          | TIPO            |           |             | 31.00        | 5,448,0076     | ( ) Dec.551  | 1  |
| 0.00         | 7.5      | 70 700 00     | 10 ML          | ILEV            | T         | 11 - C      |              | Total Credito: | Sancional    | _  |
| 0.00         | 1,0      | 55 175 00     | 0.             | DO EXENTO       |           |             |              | 432,909,874.9  | 16 Secontal  |    |
| 0.00         |          | w, 01.0.00    |                | NY EVENING      | -         | e11         |              |                |              | -  |

4) El informe generado contendrá las columnas solicitadas por la DIAN y tendrá por nombre la unión del nombre de la empresa, nit de la empresa y seccional de la DIAN → El sistema solicita que le indiquen que tipo de archivo de Excel va a generar, a lo cual se debe escoger *avanzado*, inmediatamente pedirá guardar el archivo y solicitará si lo desean abrir o no para revisión.

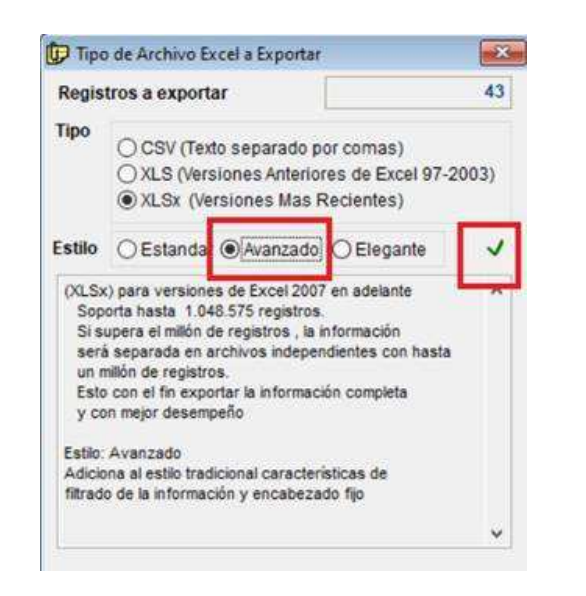

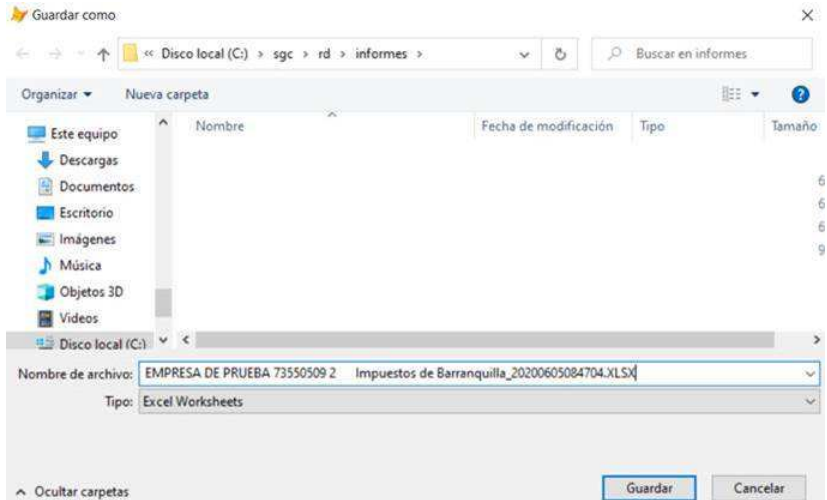

∧ Ocultar carpetas

| 1  | A                           | 1    | B                          | C        | D                   | E                    |     | F                   | G            | н               | al         | J                 |
|----|-----------------------------|------|----------------------------|----------|---------------------|----------------------|-----|---------------------|--------------|-----------------|------------|-------------------|
| L. | cod_direccion_seccional     | tipo | o_identificacion_empresa 💽 | nit 💌    | exp_4 💽 bi          | en_objeto_exencion 💌 | cod | _unidad_comercial   | • numero 🔹   | fecha_factura 💌 | cantidad 💌 | valor_operacion 💌 |
| 2  | 2 Impuestos de Barranquilla | 13   | CEDULA NACIONAL            | 73550509 | EMPRESA DE PRUEBA O |                      | 22  | mutuamente definido | MAS 150143   | 03-01-2020      | 300        | 7500000           |
| 3  | 2 Impuestos de Barranquilla | 13   | CEDULA NACIONAL            | 73550509 | EMPRESA DE PRUEBA O |                      | 22  | mutuamente definido | MAS 150143   | 03-01-2020      | 75         | 0                 |
| F. | 2 Impuestos de Barranquilla | 13   | CEDULA NACIONAL            | 73550509 | EMPRESA DE PRUEBA   |                      | ZZ  | mutuamente definido | MAS 150144   | 14-01-2020      | 1          | 0                 |
| ;  | 2 Impuestos de Barranquilla | 13   | CEDULA NACIONAL            | 73550509 | EMPRESA DE PRUEBA O |                      | 94  | unidad              | MAS 150145   | 16-01-2020      | 23         | 72065             |
| ;  | 2 Impuestos de Barranquilla | 13   | CEDULA NACIONAL            | 73550509 | EMPRESA DE PRUEBA 0 |                      | ZZ  | mutuamente definido | MAS 150146   | 20-01-2020      | 30         | 76746             |
| 1  | 2 Impuestos de Barranquilla | 13   | CEDULA NACIONAL            | 73550509 | EMPRESA DE PRUEBA O |                      | ZZ  | mutuamente definido | MAS 150146   | 20-01-2020      | 10         | 0                 |
| 3  | 2 Impuestos de Barranquilla | 13   | CEDULA NACIONAL            | 73550509 | EMPRESA DE PRUEBA O |                      | ZZ  | mutuamente definido | MAS 150146   | 20-01-2020      | 10         | 0                 |
| 2  | 2 Impuestos de Barranquilla | 13   | CEDULA NACIONAL            | 73550509 | EMPRESA DE PRUEBA 0 |                      | 94  | unidad              | MAS 150147   | 20-01-2020      | 50         | 84874             |
| 0  | 2 Impuestos de Barranquilla | 13   | CEDULA NACIONAL            | 73550509 | EMPRESA DE PRUEBA 0 |                      | 94  | unidad              | MAS 150148   | 05-03-2020      | 20         | 352941            |
| 1  | 2 Impuestos de Barranquilla | 13   | CEDULA NACIONAL            | 73550509 | EMPRESA DE PRUEBA O |                      | 94  | unidad              | MAS 150149   | 11-03-2020      | 3          | 3127              |
| 2  | 2 Impuestos de Barranquilla | 13   | CEDULA NACIONAL            | 73550509 | EMPRESA DE PRUEBA O |                      | 94  | unidad              | MAS 150149   | 11-03-2020      | 2          | 30000             |
| 3  | 2 Impuestos de Barranquilla | 13   | CEDULA NACIONAL            | 73550509 | EMPRESA DE PRUEBA O |                      | 94  | unidad              | MAS 150150   | 12-03-2020      | 3          | 3127              |
| 4  | 2 Impuestos de Barranquilla | 13   | CEDULA NACIONAL            | 73550509 | EMPRESA DE PRUEBA O |                      | 94  | unidad              | MAS 150150   | 12-03-2020      | 2          | 30000             |
| 5  | 2 Impuestos de Barranquilla | 13   | CEDULA NACIONAL            | 73550509 | EMPRESA DE PRUEBA O |                      | 94  | unidad              | MAS 150151   | 12-03-2020      | 1          | 1784              |
| 6  | 2 Impuestos de Barranquilla | 13   | CEDULA NACIONAL            | 73550509 | EMPRESA DE PRUEBA 0 |                      | 94  | unidad              | MAS 150152   | 19-03-2020      | 1          | 1042              |
| 7  | 2 Impuestos de Barranquilla | 13   | CEDULA NACIONAL            | 73550509 | EMPRESA DE PRUEBA O |                      | ZZ. | mutuamente definido | MAS 150152   | 19-03-2020      | 1          | 11500             |
| 8  | 2 Impuestos de Barranquilla | 13   | CEDULA NACIONAL            | 73550509 | EMPRESA DE PRUEBA 8 | Cardiodesfibrilador  | ZZ  | mutuamente definido | MAS 150153   | 19-03-2020      | -1         | 667               |
| 9  | 2 Impuestos de Barranquilla | 13   | CEDULA NACIONAL            | 73550509 | EMPRESA DE PRUEBA O |                      | ZZ  | mutuamente definido | MAS 150154   | 20-03-2020      | 1          | 2672              |
| 0  | 2 Impuestos de Barranquilla | 13   | CEDULA NACIONAL            | 73550509 | EMPRESA DE PRUEBA   |                      | ZZ  | mutuamente definido | MAS 150154   | 20-03-2020      | 1          | 43750             |
| 1  | 2 Impuestos de Barranquilla | 13   | CEDULA NACIONAL            | 73550509 | EMPRESA DE PRUEBA O |                      | ZZ  | MUTUAMENTE DEFINID  | O MAS 150154 | 20-03-2020      | 2          | 1266              |
| 2  | 2 Impuestos de Barranquilla | 13   | CEDULA NACIONAL            | 73550509 | EMPRESA DE PRUEBA O |                      | ZZ  | mutuamente definido | MAS 150154   | 20-03-2020      | 1          | 59200             |
| 3  | 2 Impuestos de Barranquilla | 13   | CEDULA NACIONAL            | 73550509 | EMPRESA DE PRUEBA O |                      | 94  | unidad              | MAS 150155   | 03-04-2020      | 1          | 1050              |
| 4  | 2 Impuestos de Barranquilla | 13   | CEDULA NACIONAL            | 73550509 | EMPRESA DE PRUEBA   |                      | 94  | unidad              | MAS 150156   | 16-04-2020      | 20         | 0                 |
| 5  | 2 Impuestos de Barranquilla | 13   | CEDULA NACIONAL            | 73550509 | EMPRESA DE PRUEBA   |                      | 94  | unidad              | MAS 150157   | 16-04-2020      | 10         | 1512605           |
| 6  | 2 Impuestos de Barranquilla | 13   | CEDULA NACIONAL            | 73550509 | EMPRESA DE PRUEBA   |                      | 22  | mutuamente definido | MAS 150158   | 04-05-2020      | 1          | 4118              |
| 7  | 7 Impuestos de Barranquilla | 13   | CEDULA NACIONAL            | 73550500 | EMPRESA DE PRUEBA O |                      | 77  | mutuamente definido | MAS 150150   | 08-05-2020      | 3          | 35948             |